## LOAN SERVICING SOFT Odd Days Interest:

This document will guide you through the process of setting up and managing Odd Days Interest for your loans in LOAN SERVICING SOFT.

For additional information and/or questions please feel free to contact our support group at support@loanservicingsoft.com or 1-800-993-1839 x2.

The technique of using Odd Days Interest is employed so all borrower payments come in on the same day of the month – on the 1<sup>st</sup> for example. This will make several monthly processes consistent over time, including sending out bills, processing ACH payments, processing payments, etc.

#### Understanding How the System Calculates and Displays Odd Days Interest Information

For demonstration purposes, let's assume it is 12/2/2016 (in the example below) and you want make a loan today but you do not want your borrower's payments to be due on the 2<sup>nd</sup> of the subsequent months (1/2/2017, 2/2/2017, so on...). Instead, you want to roll forward the borrowers first payment due date to 2/1/2017, creating Odd Days Interest. All you need to do is change the "First Payment Date" to 2/1/2017 and the system will automatically calculate your Odd Days for you and display the number in the "Odd Days" box.

| Loan L         |                                                                 |                        | ×                                                          |  |  |
|----------------|-----------------------------------------------------------------|------------------------|------------------------------------------------------------|--|--|
| 差 Terms        | ן וווייין ווויייין וווייייין ווויייייייי                        | ems                    |                                                            |  |  |
| Sorrowers      | Loan Number 🛛 🖌 📝                                               | Loan Status            | Entered Status Dates                                       |  |  |
| Lenders        | Borrower                                                        | Special Status         | - Conditions                                               |  |  |
| Sendors        | Loan Type Line of Credit Loan                                   | Signed Date            | 12/2/2016 Daily Rate 0.0333055556%                         |  |  |
| 🖉 Collateral   | Funded Amount 136.000.00 LOC / Revolving Details                | Origination Date       | Daily Interest 45.2960000000           12/2/2016         ▼ |  |  |
| 🗹 UDF's        | Principal Balance 136,000.00 Credit Limit 232,300.00            | First Payment Date     | 2/1/2017 ·                                                 |  |  |
| Classification | Interest Method Regular Periodic 🔹                              | Maturity Date          | 1/1/2018 • Odd Days 30                                     |  |  |
| Docs & Log     | Interest Rate 11.990 % / yr                                     | Calculate daily rate b | ased on 360 days in year or 30 days in month 💌             |  |  |
| Audit Trail    | Rate will be adjustable every     month(s) starting     //      | Calculate days in dat  | e range based on Actual Days                               |  |  |
|                | From that point on the interest rate will be determined by      | Use Late Fee           | After 10 Days Min \$ 0.00 Max \$ 0.00                      |  |  |
|                | Margin Rate 0.000 Plus CMT •                                    | Late Fee Amount        | 5.00 % of Single P+I Payment                               |  |  |
|                | Floor 0.000 Ceiling 0.000 Max Increase 0.000                    | Pre Payment Penalty    | If paid before 0 Term Periods                              |  |  |
|                | O Use Rate Schedule                                             |                        | 0.00 Fixed Amount                                          |  |  |
|                | Amortized Interest Only                                         | Use Default Rate       | Rate 18.000 % After 30 days                                |  |  |
|                | Charged Interest on Unpaid Interest Interest Charged in Advance | Servicing Account      | General Servicing Account -                                |  |  |
|                | Term Period Monthly   Payment Period Monthly                    | Assigned To            | User: Change                                               |  |  |
|                | Term         12         Term Due         12                     |                        | Other Options Payment Distribution                         |  |  |
|                | Payment (I) 1,358.87 * With Escrow and Fees 1,358.87            |                        | Loan Modifications                                         |  |  |
|                | Balloon Amount 137,358.87                                       |                        |                                                            |  |  |
|                | Nick Name                                                       |                        |                                                            |  |  |
|                | Memo / Notes                                                    |                        |                                                            |  |  |
|                |                                                                 |                        |                                                            |  |  |
| -              |                                                                 |                        |                                                            |  |  |
| Data & Docs    | Income, Expense & Credit Scores     Loan Features               | ×                      | Lock Terms                                                 |  |  |

# Modify or Waive the Odd Days Interest for a Particular Loan

Some lenders calculate Odd Days differently. For this reason, LSS allows the user to override the default value in the Odd Days field. To modify the Odd Days Interest calculated, simply change the number inside the "Odd Days" box to the amount of days you wish to be calculated. Click "OK" to save the changes. The yellow box in the top right will still display the auto-calculated Odd Days Interest, however, the system will now use the number entered in the "Odd Days" box to calculate the amount due.

| Loan L         |                                                                 | ×                                                                               |  |  |  |
|----------------|-----------------------------------------------------------------|---------------------------------------------------------------------------------|--|--|--|
| 差 Terms        | Tems                                                            |                                                                                 |  |  |  |
| Sorrowers      | Loan Number L                                                   | Loan Status Active Status Dates                                                 |  |  |  |
| Sector Lenders | Borrower                                                        | Special Status - Conditions                                                     |  |  |  |
| Sendors        | Loan Type Line of Credit Loan                                   | Signed Date 12/2/2016   Daily Rate 0.0333055556%                                |  |  |  |
| 🖉 Collateral   | Funded Amount 136,000.00 LOC / Revolving Details                | Origination Date 12/2/2016 Daily Interest 45.2960000000<br>Periodic Rate 0.999% |  |  |  |
| 🚺 UDF's        | Principal Balance 136,000.00 Credit Limit 232,300.00            | First Payment Date 2/1/2017                                                     |  |  |  |
| Classification | Interest Method Regular Periodic                                | Maturity Date 1/1/2018  Odd Days 25                                             |  |  |  |
| Docs & Log     | Interest Rate 11.990 % / yr                                     | Calculate daily rate based on 360 days in year or 30 days in month 💌            |  |  |  |
| 🛤 Audit Trail  | Rate will be adjustable every     month(s) starting     //      | Calculate days in date range based on Actual Days                               |  |  |  |
|                | From that point on the interest rate will be determined by      | Use Late Fee 🛛 After 10 Days Min \$ 0.00 Max \$ 0.00                            |  |  |  |
|                | Margin Rate 0.000 Plus CMT •                                    | Late Fee Amount 5.00 % of Single P+I Payment 💌                                  |  |  |  |
|                | Floor 0.000 Ceiling 0.000 Max Increase 0.000                    | Pre Payment Penalty 🔲 If paid before 🔽 0 Term Periods                           |  |  |  |
|                | ◯ Use Rate Schedule 🔹                                           | 0.00 Fixed Amount                                                               |  |  |  |
|                | Amortized Interest Only                                         | Use Default Rate 🗌 Rate 18.000 % After 30 days                                  |  |  |  |
|                | Charged Interest on Unpaid Interest District Charged in Advance | Servicing Account General Servicing Account -                                   |  |  |  |
|                | Term Period Monthly   Payment Period Monthly                    | Assigned To User: Change                                                        |  |  |  |
|                | Term 12 Term Due 12                                             | Other Options Payment Distribution                                              |  |  |  |
|                | Payment (I) 1.358.87 * With Escrow and Fees 1.358.87            | Loan Modifications                                                              |  |  |  |
|                | Balloon Amount 137,358.87                                       |                                                                                 |  |  |  |
|                | Nick Name                                                       | ]                                                                               |  |  |  |
|                | Memo / Notes                                                    |                                                                                 |  |  |  |
|                |                                                                 |                                                                                 |  |  |  |
| •              |                                                                 |                                                                                 |  |  |  |
| Data & Docs    | Income, Expense & Credit Scores Loan Features 🔹                 | K Lock Terms                                                                    |  |  |  |

To waive the Odd Days Interest, simply enter the number zero in the "Odd Days" box.

If the user is unable to save the changes made to the "Odd Days" box, double check if the "Loan Status" is currently in "auto-calculate" mode (for example, the "Application" or "Entered" status). If it is, the system will prevent users from modifying "Odd Days" box. For more information on Loan Statuses, please visit the document titled "Loan Status".

### Viewing the Total Odd Interest Amount Due

To view the total calculated Odd Days Interest amount, navigate to the Amortization Schedule located in the "Data & Docs" menu at the bottom of the Loan Terms screen.

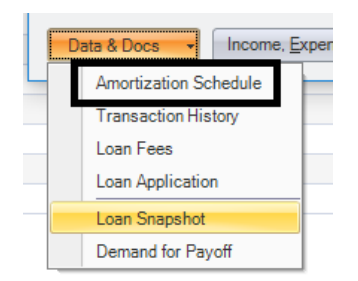

The total calculated Odd Days Interest amount due will be displayed on the Pay # 0 line on the "Payment" column.

| А | Amortization Schedule X |           |                       |              |                      |            |               |             |               |                |
|---|-------------------------|-----------|-----------------------|--------------|----------------------|------------|---------------|-------------|---------------|----------------|
|   |                         |           |                       |              |                      |            |               |             |               | ¢ -            |
|   | Pay<br>#                | Due Date  | Eff. Date             | Rate<br>%    | Beginning<br>Balance | Payment    | To Principal  | To Interest | To Other      | Ending Balance |
|   | 0                       | 1/1/2017  |                       | 11.990       | 136,000.00           | 1,132.40   | 0.00          | 1,132.40    | 0.00          | 136,000.00     |
|   | 1                       | 2/1/2017  |                       | 11.990       | 136,000.00           | 1,358.87   | 0.00          | 1,358.87    | 0.00          | 136,000.00     |
|   | 2                       | 3/1/2017  |                       | 11.990       | 136,000.00           | 1,358.87   | 0.00          | 1,358.87    | 0.00          | 136,000.00     |
|   | 3                       | 4/1/2017  |                       | 11.990       | 136,000.00           | 1,358.87   | 0.00          | 1,358.87    | 0.00          | 136,000.00     |
|   | 4                       | 5/1/2017  |                       | 11.990       | 136,000.00           | 1,358.87   | 0.00          | 1,358.87    | 0.00          | 136,000.00     |
|   | 5                       | 6/1/2017  |                       | 11.990       | 136,000.00           | 1,358.87   | 0.00          | 1,358.87    | 0.00          | 136,000.00     |
|   | 6                       | 7/1/2017  |                       | 11.990       | 136,000.00           | 1,358.87   | 0.00          | 1,358.87    | 0.00          | 136,000.00     |
|   | 7                       | 8/1/2017  |                       | 11.990       | 136,000.00           | 1,358.87   | 0.00          | 1,358.87    | 0.00          | 136,000.00     |
|   | 8                       | 9/1/2017  |                       | 11.990       | 136,000.00           | 1,358.87   | 0.00          | 1,358.87    | 0.00          | 136,000.00     |
|   | 9                       | 10/1/2017 |                       | 11.990       | 136,000.00           | 1,358.87   | 0.00          | 1,358.87    | 0.00          | 136,000.00     |
|   | 10                      | 11/1/2017 |                       | 11.990       | 136,000.00           | 1,358.87   | 0.00          | 1,358.87    | 0.00          | 136,000.00     |
|   | 11                      | 12/1/2017 |                       | 11.990       | 136,000.00           | 1,358.87   | 0.00          | 1,358.87    | 0.00          | 136,000.00     |
|   | 12                      | 1/1/2018  |                       | 11.990       | 136,000.00           | 137,358.87 | 136,000.00    | 1,358.87    | 0.00          | 0.00           |
|   |                         |           |                       |              |                      |            |               |             |               |                |
| Т | otals Pay<br>Oti        | /ments    | 153,438.84 Pr<br>0.00 | incipal 136, | 000.00 Interest      | 17,438.84  | Show Posted F | ayments Pri | nt <u>O</u> K | Cancel         |

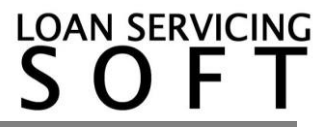

### Processing Odd Days Interest Payments

Processing an Odd Days Interest payment can be done two ways. By entering an "Irregular Payment" or along with one of the regular "Scheduled" payments. Both of these methods will be covered below (Also, please refer to our How To Document on Payment Processing, for more information on posting payments).

#### Irregular Payment

To post the Odd Days Interest payment as an Irregular Payment, select the radio button for "Irregular". Confirm that when Irregular is selected, the "Payment Number" box is set to 0.1 to represent the Payment #0 in the Amortization Schedule and the "Amount Due" reflects the number under "Payment" for the Payment #.

| Loan Payment X                                 |                                      |                                               |  |  |  |
|------------------------------------------------|--------------------------------------|-----------------------------------------------|--|--|--|
| Loan Information                               | Payment Information                  | Payment Distribution                          |  |  |  |
| Loan Number L                                  | Payment Type 💿 Scheduled 💿 Irregular | Due Amount Pay Amount                         |  |  |  |
| Funded Amount 136,000.00                       | Payment Number 0. 1 Status Entered   | Past Due Impound 0.00 0.00                    |  |  |  |
| Current Payment 1,358.87                       | Payment Due 1/1/2017                 | Past Due Interest 0.00 0.00                   |  |  |  |
| Borrower                                       | Effective Date 12/19/2016 💌          | Past Due Late Fee 0.00 0.00                   |  |  |  |
| Trust Account                                  | Deposit Date 12/19/2016 🔽            | Past Due Fees 0.00 0.00                       |  |  |  |
|                                                | Hold To Date 1/2/2017 •              | Past Due Principal 0.00 0.00                  |  |  |  |
| Past Due Data                                  | Interest Paid To 1/1/2017 💌          | Current Impound Due 0.00 0.00                 |  |  |  |
|                                                | Payment Method Check 💌               | <u>Current Interest Due</u> 1,132.40 1,132.40 |  |  |  |
| Principal Balance 136,000.00                   | Reference #                          | Current Late Fee 0.00 0.00                    |  |  |  |
| Unpaid Principal 0.00                          | Notes                                | <u>Current Fees</u> 0.00 0.00                 |  |  |  |
| Unpaid Interest 0.00                           |                                      | Current Principal Due 0.00 0.00               |  |  |  |
| Unpaid Impound 0.00                            |                                      | Unbilled Principal 136,000.00 0.00            |  |  |  |
| Unpaid Late Fee 0.00                           |                                      | Unbilled Fees 0.00 0.00                       |  |  |  |
| Unpaid Fees 0.00                               |                                      | Return to Borrower 0.00 0.00                  |  |  |  |
| Unpaid Collection 0.00                         |                                      | Other Income 0.00 0.00                        |  |  |  |
| Old Interest Paid To 12/7/2016                 |                                      |                                               |  |  |  |
|                                                | Amount Due 1,132.40                  |                                               |  |  |  |
|                                                | Total Due 1,132.40                   |                                               |  |  |  |
|                                                | Amount Received 1,132.40             | View Splits                                   |  |  |  |
|                                                |                                      |                                               |  |  |  |
| Waive Current Late Fee Is Payoff               | Unapplied Funds 0.00                 | View / Add Loan Fees                          |  |  |  |
| Using Default Interest Rate Reserve Funds 0.00 |                                      |                                               |  |  |  |
| Loan Data                                      |                                      |                                               |  |  |  |

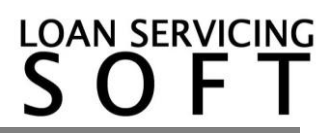

#### **Scheduled Payment**

To post the Odd Days Interest payment as a regular Scheduled payment (probably along with regular scheduled payment 1), click on the "Scheduled" button (this should be selected by default). In the screenshot below, you can see the system added the Odd Days amount due to the regular amount due for scheduled payment 1, on this interest only loan example. At this point, please confirm that the amounts are correct. If correct, click "Post".

| Loan Payment X                 |                                    |                                               |  |  |  |  |
|--------------------------------|------------------------------------|-----------------------------------------------|--|--|--|--|
| Loan Information               | Payment Information                | Payment Distribution                          |  |  |  |  |
| Loan Number                    | Payment Type Scheduled 🔘 Irregular | Due Amount Pay Amount                         |  |  |  |  |
| Funded Amount 136,000.00       | Payment Number 1. 0 Status Entered | Past Due Impound 0.00 0.00                    |  |  |  |  |
| Current Payment 1,358.87       | Payment Due 2/1/2017               | Past Due Interest 0.00 0.00                   |  |  |  |  |
| Borrower                       | Effective Date 12/19/2016 💌        | Past Due Late Fee 0.00 0.00                   |  |  |  |  |
| Trust Account                  | Deposit Date 12/19/2016 💌          | Past Due Fees 0.00 0.00                       |  |  |  |  |
|                                | Hold To Date 1/2/2017 •            | Past Due Principal 0.00 0.00                  |  |  |  |  |
| Past Due Data                  | Interest Paid To 2/1/2017 💌        | Current Impound Due 0.00 0.00                 |  |  |  |  |
|                                | Payment Method Check 💌             | <u>Current Interest Due</u> 2,491.27 2,491.27 |  |  |  |  |
| Principal Balance 136,000.00   | Reference #                        | Current Late Fee 0.00 0.00                    |  |  |  |  |
| Unpaid Principal 0.00          | Notes                              | <u>Current Fees</u> 0.00 0.00                 |  |  |  |  |
| Unpaid Interest 0.00           |                                    | Current Principal Due 0.00 0.00               |  |  |  |  |
| Unpaid Impound 0.00            |                                    | Unbilled Principal 136.000.00 0.00            |  |  |  |  |
| Unpaid Late Fee 0.00           |                                    | Unbilled Fees 0.00 0.00                       |  |  |  |  |
| Unpaid Fees 0.00               |                                    | Return to Borrower 0.00 0.00                  |  |  |  |  |
| Unpaid Collection 0.00         |                                    | Other Income 0.00 0.00                        |  |  |  |  |
| Old Interest Paid To 12/7/2016 |                                    |                                               |  |  |  |  |
|                                | Amount Due 2,491.27                |                                               |  |  |  |  |
|                                | Total Due 2,491.27                 |                                               |  |  |  |  |
| -1                             | Amount Received 2,491.27           | View Splits                                   |  |  |  |  |
|                                | Linapplied Europe 0.00             | View / Add Loop Feer                          |  |  |  |  |
| Uleing Default Interest Rate   | Beserve Funds 0.00                 | View / Aud Loan Flees                         |  |  |  |  |
|                                |                                    |                                               |  |  |  |  |
| Loan Data 👻                    |                                    | Loan Data                                     |  |  |  |  |

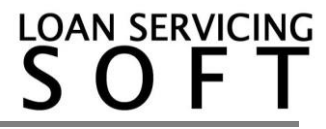

# **Advanced Settings**

LOAN SERVICING SOFT comes with many options to customize the Odd Days Interest functionality. Options include enabling/disabling Odd Days Interest calculation <u>system wide</u>, determining the rounding of daily interest decimals, or determining the days in the date range to be calculated.

## Enabling/Disabling Odd Days Interest System Wide

LOAN SERVICING SOFT calculates Odd Days Interest by default. To disable (or enable) Odd Days Interest calculation, from the "Control Panel" tab on the left, navigate into the "System Defaults & Settings" found inside the "Configuration Options" folder.

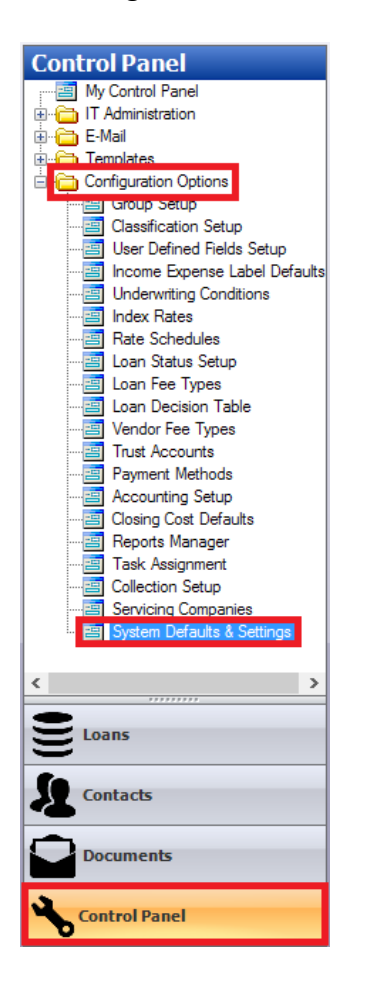

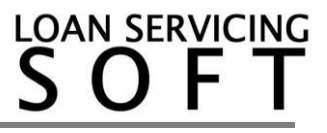

Within the "System Defaults & Settings", select "System Settings", select the "Calculation Settings" tab, choose either "Yes" or "No" on the "Calculate Odd Days" to enable (or disable) the Odd Days Interest calculation <u>system wide</u>. Click "Save" to save the changes made.

| System Defaults & Settings                                                                                          |                            |                                                                                                    |                                                                         |                                                                                                  |                                                                                                    |
|----------------------------------------------------------------------------------------------------|----------------------------|----------------------------------------------------------------------------------------------------|-------------------------------------------------------------------------|--------------------------------------------------------------------------------------------------|----------------------------------------------------------------------------------------------------|
| System Defaults<br>System Settings<br>GUI Settings<br>Reporting Settings<br>Email Settings<br>System Defined Fields | General<br>Da<br>Ex<br>Int | Calculation Settings<br>illy Interest Decimals<br>tra Principal Payment Wi<br>erest Calculation on Frac<br>erest Calculation on Pay | Trust Accounting<br>4<br>II Fractionalize Te<br>ctional Periods<br>roff | Calculate Odd Days<br>rm Interest Calculation<br>Whole Number Periods<br>Exclusive daily calcula | Control Panel Charts          Yes         Image: state state         + Daily Fractional For Odd Periods         tion from previous interest pay to date |

If you would like to disable Odd Days Interest calculation for only a particular loan and do not wish to disable it system wide, see the section titled "Modify or Waive the Odd Days Interest for a Particular Loan".

# **Daily Interest Decimals**

By default, LOAN SERVICING SOFT utilizes two decimal places when incorporating Bankers Rounding. To modify the number of decimals the software uses, navigate to the "Calculation Settings" as in the previous section. From there, select the number of decimals to consider in the daily interest calculation by clicking the "Daily Interest Decimals" dropdown and selecting the desired number. Set it to "Not set" to utilize all numbers behind the decimal. Click "Save" to save the changes.

| S | System Defaults & Settings |                                                                                                    |  |  |  |  |
|---|----------------------------|----------------------------------------------------------------------------------------------------|--|--|--|--|
| l | Save                       |                                                                                                    |  |  |  |  |
|   | System Defaults            |                                                                                                    |  |  |  |  |
|   | System Settings            | General Calculation Settings Trust Accounting Security Settings Control Panel Charts               |  |  |  |  |
| F | GUI Settings               | Daily Interest Decimals 4 Calculate Odd Days Yes                                                   |  |  |  |  |
|   | Reporting Settings         | Extra Principal Payment Will Fractionalize Term Interest Calculation                               |  |  |  |  |
|   | Email Settings             | Interest Calculation on Fractional Periods Whole Number Periods + Daily Fractional For Odd Periods |  |  |  |  |
|   | System Defined Fields      | Interest Calculation on Payoff Exclusive daily calculation from previous interest pay to date      |  |  |  |  |
|   |                            |                                                                                                    |  |  |  |  |

# **Determining the Type of Days**

There are two methods that LOAN SERVICING SOFT uses to calculate days: Actual Days or 30 Day Months.

To change the method that the software uses, go to the loan terms screen, then change the dropdown box of "Calculate days in date range based on" to either "Actual Days" or "30 Day Month". Click "OK" to save the changes.

| Loan Type Term / One Draw Loan 🔹                           | Signed Date / /                                                      |
|------------------------------------------------------------|----------------------------------------------------------------------|
| Funded Amount 6,000.00                                     | Origination Date 7/26/2018                                           |
| Principal Balance 6,000.00 Credit Limit 0.00               | First Payment Date 8/26/2018 🔽                                       |
| Interest Method Regular Periodic 🔹                         | Maturity Date 7/26/2020  Odd Days 0                                  |
| Interest Rate 18.000 % / year                              | Use Deferred First Payment None                                      |
| Rate will be adjustable every     month(s) starting     // | Negative Amortization Add To Unpaid Interest                         |
| From that point on the interest rate will be determined by | Calculate daily rate based on 360 days in year or 30 days in month 💌 |
| Margin Rate 0.000 Plus CMT -                               | Calculate days in date range based on 30 Days Month                  |
| Floor 0.000 Ceiling 0.000                                  | Use Late Fee After Actual Days                                       |
| ◯ Use Rate Schedule 🔹                                      | Late Fee Amount 150.00 Fixed Amount                                  |
| Use Same as Cash None 🔹                                    | Pre Payment Penalty 🔲 If paid before 🛛 0 Term Periods                |
| Amortized Amortized                                        | 0.00 Fixed Amount                                                    |
|                                                            | Use Default Rate 🗌 Rate 0.000 % After 0 days                         |
| Charge Interest on Unpaid Interest                         | Servicing Account Servicing Account - 287960967091                   |
| Term Period Monthly   Payment Period Monthly               | Assigned To User: Administrator Change                               |
| Term         24         Term Due         24                | Other Options Loan Modifications                                     |

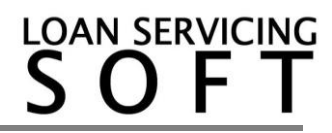